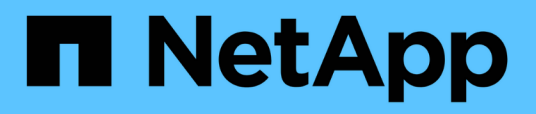

## Installation and configuration

FlexPod

NetApp January 21, 2025

This PDF was generated from https://docs.netapp.com/us-en/flexpod/hybrid-cloud/flexpod-rho-cvoflexpod-for-openshift-container-platform-4-bare-metal-installation.html on January 21, 2025. Always check docs.netapp.com for the latest.

## **Table of Contents**

| Installation and configuration                                     | <br> | 1 |
|--------------------------------------------------------------------|------|---|
| FlexPod for OpenShift Container Platform 4 bare-metal installation | <br> | 1 |
| Red Hat OpenShift on AWS                                           | <br> | 2 |
| NetApp Cloud Volumes ONTAP                                         | <br> | 3 |
| Astra Control Center installation on OpenShift Container Platform  | <br> | 3 |

## Installation and configuration

# FlexPod for OpenShift Container Platform 4 bare-metal installation

Previous: Solution components.

To understand FlexPod for OpenShift Container Platform 4 bare-metal design, deployment details, and the NetApp Astra Trident installation and configuration, see FlexPod with OpenShift Cisco Validated Design and Deployment guide (CVD). This CVD covers FlexPod and OpenShift Container Platform deployment using Ansible. The CVD also provide detailed information about preparing worker nodes, Astra Trident installation, storage backend, and storage class configurations, which are the few prerequisites for deploying and configuring Astra Control Center.

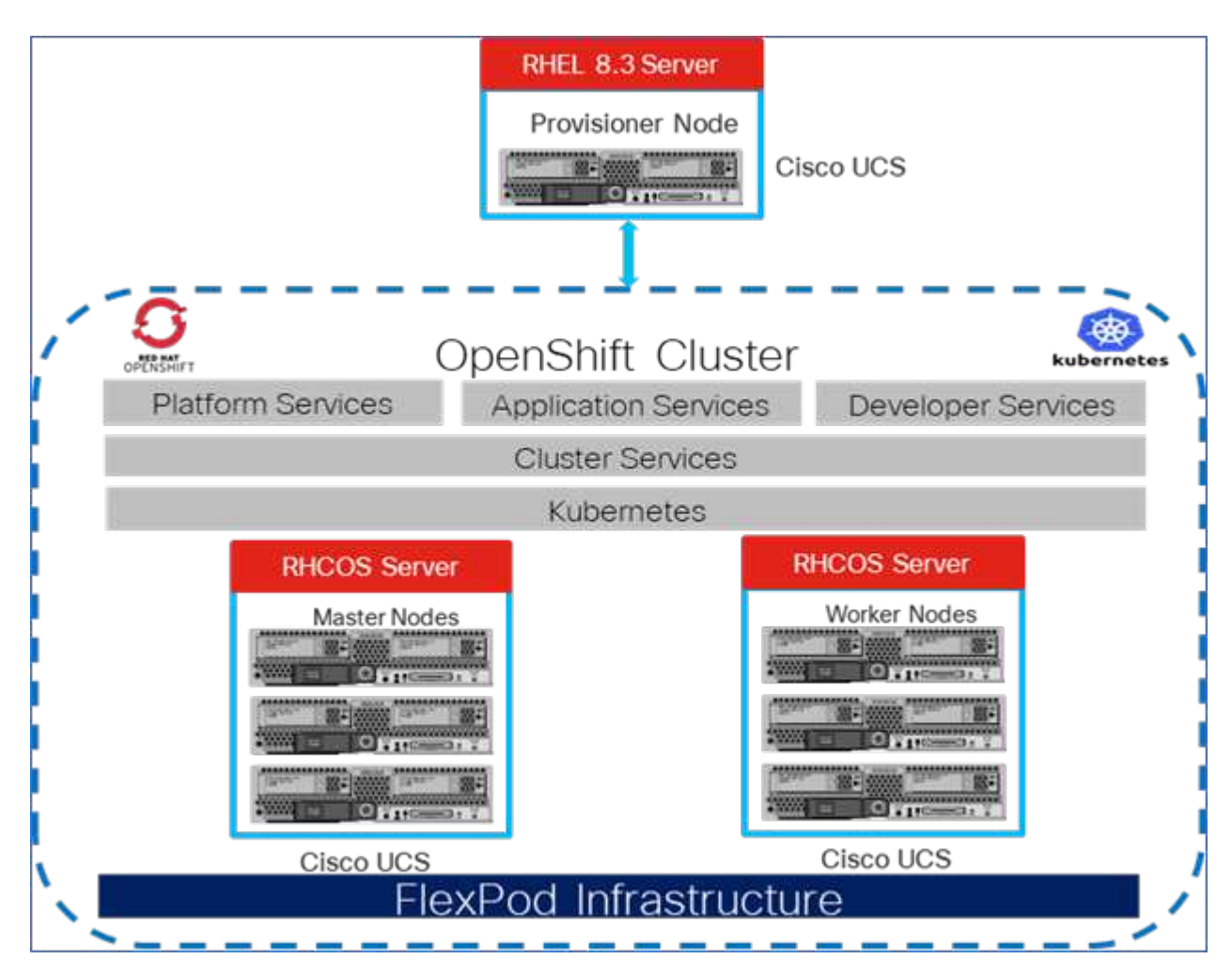

The following figure illustrates the OpenShift Container Platform 4 Bare Metal on FlexPod.

### FlexPod for OpenShift Container Platform 4 on VMware installation

For more information about deploying Red Hat OpenShift Container Platform 4 on FlexPod running VMware vSphere, see FlexPod Datacenter for OpenShift Container Platform 4.

The following figure illustrates FlexPod for OpenShift Container Platform 4 on vSphere.

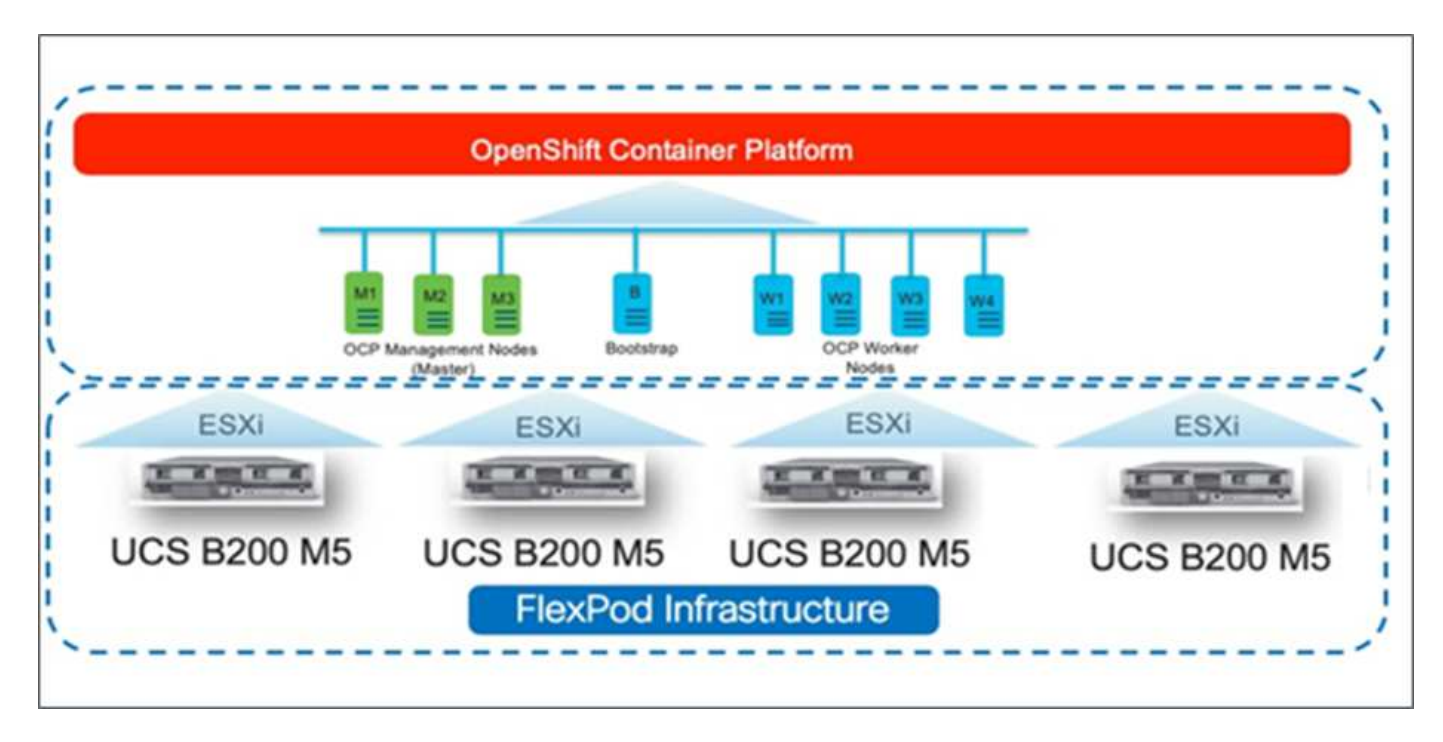

Next: Red Hat OpenShift on AWS.

### **Red Hat OpenShift on AWS**

Previous: FlexPod for OpenShift Container Platform 4 bare-metal installation.

A separate self-managed OpenShift Container Platform 4 cluster is deployed on AWS as a DR site. The master and worker nodes span across three availability zones for high availability.

| Insta      | ances (6) Info                       |                     |                |     |                 |                       |                | C                |
|------------|--------------------------------------|---------------------|----------------|-----|-----------------|-----------------------|----------------|------------------|
| Q          | Search                               |                     |                |     |                 |                       |                |                  |
| <u>ocp</u> | X Clear filters                      |                     |                |     |                 |                       |                |                  |
|            | Name 🔺                               | Instance ID         | Instance state | v   | Instance type 👳 | Availability Zone 🛛 🤍 | Private IP a v | Key name         |
| Ω.         | ocpaws-v58kn-master-0                | i-0d2d81ca91a54276d | ⊘ Running      | QQ  | m5.xlarge       | us-east-1b            | 172.30.165.160 | · <del>*</del> . |
|            | ocpaws-v58kn-master-1                | i-0b161945421d2a23c | Ø Running      | QQ  | m5.xlarge       | us-east-1c            | 172.30.166.162 |                  |
|            | ocpaws-v58kn-master-2                | i-0146a665e1060ea59 | ⊘ Running      | QQ  | m5.xlarge       | us-east-1a            | 172.30.164.209 | -                |
|            | ocpaws-v58kn-worker-us-east-1a-zj8dj | i-05e6efa18d136c842 | ⊘ Running      | QQ  | m5.large        | us-east-1a            | 172.30.164.128 | -                |
|            | ocpaws-v58kn-worker-us-east-1b-7nmbc | i-0879a088b50d2d966 | ⊘ Running      | ଭ୍ଭ | m5.large        | us-east-1b            | 172.30.165.93  | -                |
| 0          | ocpaws-v58kn-worker-us-east-1c-96j6n | i-0c24ff3c2d701f82c | O Running      | ଭ୍ର | m5.large        | us-east-1c            | 172.30.166.51  | -                |

| [ec2-user@ip-172-30-164-92 ~]\$ c | oc get noo | des    |     |                 |
|-----------------------------------|------------|--------|-----|-----------------|
| NAME                              | STATUS     | ROLES  | AGE | VERSION         |
| ip-172-30-164-128.ec2.internal    | Ready      | worker | 29m | v1.22.8+f34b40c |
| ip-172-30-164-209.ec2.internal    | Ready      | master | 36m | v1.22.8+f34b40c |
| ip-172-30-165-160.ec2.internal    | Ready      | master | 33m | v1.22.8+f34b40c |
| ip-172-30-165-93.ec2.internal     | Ready      | worker | 30m | v1.22.8+f34b40c |
| ip-172-30-166-162.ec2.internal    | Ready      | master | 36m | v1.22.8+f34b40c |
| ip-172-30-166-51.ec2.internal     | Ready      | worker | 28m | v1.22.8+f34b40c |
|                                   |            |        |     |                 |

OpenShift is deployed as a private cluster into an existing VPC on AWS. A private OpenShift Container Platform cluster does not expose external endpoints and is accessible from only an internal network and is not visible to the internet. A single-node NetApp Cloud Volumes ONTAP is deployed using NetApp Cloud Manager, which provides a storage backend to Astra Trident.

For more information about installing OpenShift on AWS, see OpenShift documentation.

Next: NetApp Cloud Volumes ONTAP.

### **NetApp Cloud Volumes ONTAP**

Previous: Red Hat OpenShift on AWS.

The NetApp Cloud Volumes ONTAP instance is deployed on AWS, and it serves as backend storage to Astra Trident. Before adding a Cloud Volumes ONTAP working environment, a Connector must be deployed. The Cloud Manager prompts you if you try to create your first Cloud Volumes ONTAP working environment without a Connector in place. To deploy a Connector in AWS, see Create a Connector.

To deploy Cloud Volumes ONTAP on AWS, see Quick Start for AWS.

After Cloud Volumes ONTAP is deployed, you can install Astra Trident and configure the storage backend and snapshot class on the OpenShift Container Platform cluster.

Next: Astra Control Center installation on OpenShift Container Platform.

# Astra Control Center installation on OpenShift Container Platform

Previous: NetApp Cloud Volumes ONTAP.

You can install Astra Control Center either on OpenShift cluster running on FlexPod or on AWS with a Cloud Volumes ONTAP storage backend. In this solution, Astra Control Center is deployed on the OpenShift bare-metal cluster.

Astra Control Center can be installed using the standard process described here or from the Red Hat OpenShift OperatorHub. Astra Control Operator is a Red Hat certified operator. In this solution, Astra Control Center is installed using the Red Hat OperatorHub.

### **Environment requirements**

- Astra Control Center supports multiple Kubernetes distributions; for Red Hat OpenShift, the supported versions include Red Hat OpenShift Container Platform 4.8 or 4.9.
- Astra Control Center requires the following resources in addition to the environment's and the end-user's application resource requirements:

| Components                                 | Requirement                                                                                                    |
|--------------------------------------------|----------------------------------------------------------------------------------------------------|
| Storage backend capacity                   | At least 500GB available                                                                                                    |
| Worker nodes                               | At least 3 worker nodes, with 4 CPU cores and 12GB RAM each                                                                                            |
| Fully qualified domain name (FQDN) address | An FQDN address for Astra Control Center                                                                                                    |
| Astra Trident                              | Astra Trident 21.04 or newer installed and configured                                                                                                  |
| Ingress controller or<br>load balancer     | Configure the ingress controller to expose Astra<br>Control Center with a URL or load balancer to provide<br>IP address which will resolve to the FQDN |

• You must have an existing private image registry to which you can push the Astra Control Center build images. You need to provide the URL of the image registry where you upload the images.

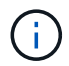

Some images are pulled while executing certain workflows, and containers are created and destroyed when necessary.

- Astra Control Center requires that a storage class be created and set as the default storage class. Astra Control Center supports the following ONTAP drivers provided by Astra Trident:
  - ontap-nas
  - ontap-nas-flexgroup
  - ontap-san
  - ontap-san-economy

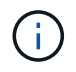

We assume that the deployed OpenShift clusters have Astra Trident installed and configured with an ONTAP backend, and a default storage class is also defined.

• For application cloning in OpenShift environments, Astra Control Center needs to allow OpenShift to mount volumes and change the ownership of files. To modify the ONTAP export policy to allow these operations, run the following commands:

```
export-policy rule modify -vserver <storage virtual machine name>
-policyname <policy name> -ruleindex 1 -superuser sys
export-policy rule modify -vserver <storage virtual machine name>
-policyname <policy name> -ruleindex 1 -anon 65534
```

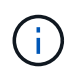

To add a second OpenShift operational environment as a managed compute resource, make sure that the Astra Trident Volume snapshot feature is enabled. To enable and test volume snapshots with Astra Trident, see the official Astra Trident instructions. • A VolumeSnapClass should be configured on all Kubernetes clusters from where the applications is managed. This could also include the K8s cluster on which Astra Control Center is installed. Astra Control Center can manage applications on the K8s cluster on which it is running.

#### Application management requirements

- Licensing. To manage applications using Astra Control Center, you need an Astra Control Center license.
- **Namespaces.** A namespace is the largest entity that can be managed as an application by Astra Control Center. You can choose to filter out components based on the application labels and custom labels in an existing namespace and manage a subset of resources as an application.
- **StorageClass**. If you install an application with a StorageClass explicitly set and you need to clone the application, the target cluster for the clone operation must have the originally specified StorageClass. Cloning an application with an explicitly set StorageClass to a cluster that does not have the same StorageClass fails.
- Kubernetes resources. Applications that use Kubernetes resources not captured by Astra Control might not have full application data management capabilities. Astra Control can capture the following Kubernetes resources:

| Kubernetes resources     |                         |                       |
|--------------------------|-------------------------|-----------------------|
| ClusterRole              | ClusterRoleBinding      | ConfigMap             |
| CustomResourceDefinition | CustomResource          | CronJob               |
| DaemonSet                | HorizontalPodAutoscaler | Ingress               |
| DeploymentConfig         | MutatingWebhook         | PersistentVolumeClaim |
| Pod                      | PodDisruptionBudget     | PodTemplate           |
| NetworkPolicy            | ReplicaSet              | Role                  |
| RoleBinding              | Route                   | Secret                |
| ValidatingWebhook        |                         |                       |

### Install Astra Control Center using OpenShift OperatorHub

The following procedure installs Astra Control Center using Red Hat OperatorHub. In this solution, Astra Control Center is installed on a bare-metal OpenShift cluster running on FlexPod.

- 1. Download the Astra Control Center bundle (astra-control-center-[version].tar.gz) from the NetApp Support site.
- 2. Download the .zip file for the Astra Control Center certificates and keys from the NetApp Support site.
- 3. Verify the signature of the bundle.

```
openssl dgst -sha256 -verify astra-control-center[version].pub
-signature <astra-control-center[version].sig astra-control-
center[version].tar.gz
```

4. Extract the Astra images.

tar -vxzf astra-control-center-[version].tar.gz

5. Change to the Astra directory.

```
cd astra-control-center-[version]
```

6. Add the images to your local registry.

```
For Docker:
docker login [your_registry_path]OR
For Podman:
podman login [your_registry_path]
```

7. Use the appropriate script to load the images, tag the images, and push them to your local registry.

For Docker:

```
export REGISTRY=[Docker_registry_path]
for astraImageFile in $(ls images/*.tar) ; do
    # Load to local cache. And store the name of the loaded image trimming
the 'Loaded images: '
    astraImage=$(docker load --input ${astraImageFile} | sed 's/Loaded
image: //')
    astraImage=$(echo ${astraImage} | sed 's!localhost/!!')
    # Tag with local image repo.
    docker tag ${astraImage} ${REGISTRY}/${astraImage}
    # Push to the local repo.
    docker push ${REGISTRY}/${astraImage}
done
```

For Podman:

```
export REGISTRY=[Registry_path]
for astraImageFile in $(ls images/*.tar) ; do
    # Load to local cache. And store the name of the loaded image trimming
the 'Loaded images: '
    astraImage=$(podman load --input ${astraImageFile} | sed 's/Loaded
image(s): //')
    astraImage=$(echo ${astraImage} | sed 's!localhost/!!')
    # Tag with local image repo.
    podman tag ${astraImage} ${REGISTRY}/${astraImage}
    # Push to the local repo.
    podman push ${REGISTRY}/${astraImage}
done
```

8. Log into the bare-metal OpenShift cluster web console. From the side menu, select Operators > OperatorHub. Enter astra to list the netapp-acc-operator.

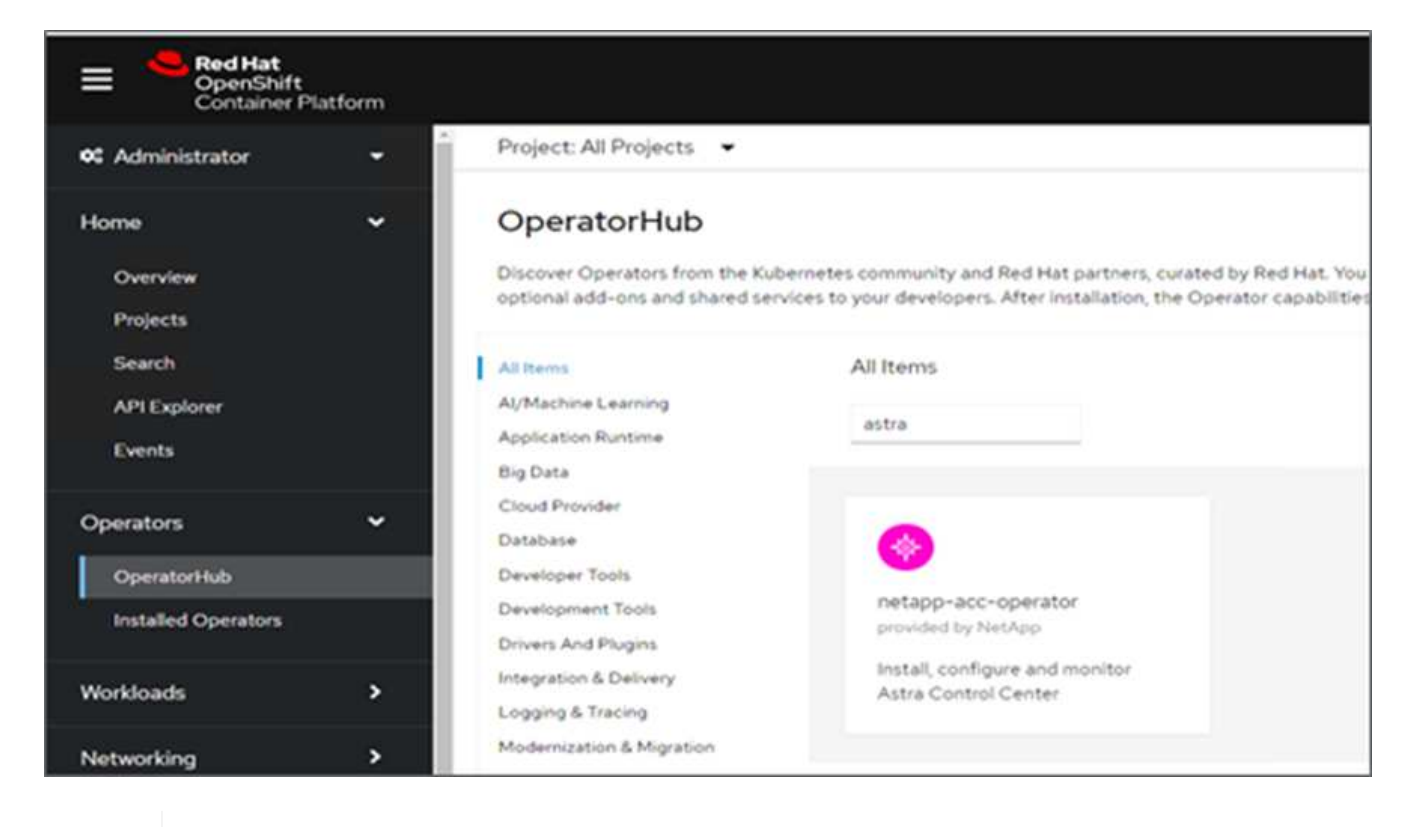

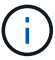

netapp-acc-operator is a certified Red Hat OpenShift Operator and is listed under the OperatorHub catalogue.

9. Select netapp-acc-operator and click Install.

| Install                                                                                   | ed by NetApp ×                                                                                                    |
|-------------------------------------------------------------------------------------------|----------------------------------------------------------------------------------------------------|
| Latest version                                                                            | Astra Control is an application-aware data management solution that manages, protects and moves data-                                                                                                    |
| 22.4.3                                                                                    | rich Kubernetes workloads in both public clouds and on-premises.                                                                                                    |
| Capability level<br>Basic Install<br>Seamless Upgrades<br>Full Lifecycle<br>Deep Insights | Astra Control enables data protection, disaster recovery, and migration for your Kubernetes workloads,<br>leveraging NetApp's industry-leading data management technology for snapshots, backups, replication and<br>cloning.<br>How to deploy Astra Control                                                                                  |
| Auto Pilot     Source     Certified                                                       | Documentation           Refer to Astra Control Center Documentation to complete the setup and start managing applications.                                                                                                    |
| Provider<br>NetApp                                                                        | NOTE: The version listed under <i>Latest version</i> on this page might not reflect the actual version of NetApp<br>Astra Control Center you are installing. The version in the file name of the Astra Control Center bundle that<br>you download from the NetApp Support Site is the version of Astra Control Center that will be installed. |

10. Select the appropriate options and click Install.

| OperatorHub > Operator Installation                                                                                                    |                                      |
|----------------------------------------------------------------------------------------------------|--------------------------------------|
| Install Operator                                                                                                    |                                      |
|                                                                                                    |                                      |
| Install your Operator by subscribing to one of the update channels to keep the Operator up to date. The strategy determines either manual of | r automatic updates.                 |
|                                                                                                    |                                      |
| Opdate channel · · · ·                                                                                                    | provided by NetApp                   |
| O alpha                                                                                                    | Provided APIs                        |
| stable                                                                                                    |                                      |
| Installation mode *                                                                                                    | Astra Control Center                 |
| <ul> <li>All namespaces on the cluster (default)</li> </ul>                                                                                  | AstraControlCenter is the Schema for |
| Operator will be available in all Namespaces.                                                                                                | the astracontrolcenters API.         |
| A specific namespace on the cluster                                                                                                    |                                      |
| This mode is not supported by this Operator                                                                                                  |                                      |
| Installed Memory and a                                                                                                    |                                      |
| installed Namespace                                                                                                    |                                      |
| (RP netapp-acc-operator (Operator recommended)                                                                                               |                                      |
| A Namespace creation                                                                                                    |                                      |
| Namespace creation<br>Namespace netapp-acc-operator does not exist and will be created.                                                      |                                      |
|                                                                                                    |                                      |
| Update approval * @                                                                                                    |                                      |
|                                                                                                    |                                      |
| Matural                                                                                                    |                                      |
| - maintage                                                                                                    | _                                    |
| Manual approval applies to all operators in a namespace                                                                                      |                                      |
| Installing an operator with manual approval causes all operators installed in namespace netapp-acc-operator to function as manual approval   |                                      |
| strategy. To allow automatic approval, all operators installed in the namespace must use automatic approval strategy.                        |                                      |
|                                                                                                    |                                      |
|                                                                                                    |                                      |
| lestal Concel                                                                                                    |                                      |

11. Approve the installation and wait for the operator to be installed.

| 22.4.3 provided by NetApp                            |                                           |
|------------------------------------------------------|-------------------------------------------|
| Manual approval required                             |                                           |
| Review the manual install plan for operators acc-    | -operator.v22.4.3. Once approved, the     |
| ollowing resources will be created in order to sat   | tisfy the requirements for the            |
| components specified in the plan. Click the resource | urce name to view the resource in detail. |
| Approve Deny                                         |                                           |
|                                                      |                                           |
| view installed Operators in Namespace netapp-        | acc-operator                              |

12. At this stage, the operator is installed successfully and ready for use. Click View Operator to start the installation of Astra Control Center.

| AL D               | etapp-acc-operator                                                              |                   |
|--------------------|---------------------------------------------------------------------------------|-------------------|
| 2                  | 2.4.3 provided by NetApp                                                        |                   |
|                    |                                                                                 |                   |
|                    |                                                                                 |                   |
|                    |                                                                                 |                   |
| nstalle            | d operator - ready for use                                                      |                   |
| Nstalle<br>View Op | ed operator - ready for use<br>perator View installed Operators in Namespace ne | tapp-acc-operator |
| stalle<br>View Or  | ed operator – ready for use<br>perator View installed Operators in Namespace ne | tapp-acc-operator |

13. Before installing Astra Control Center, create the pull secret to download Astra images from the Docker registry that you pushed earlier.

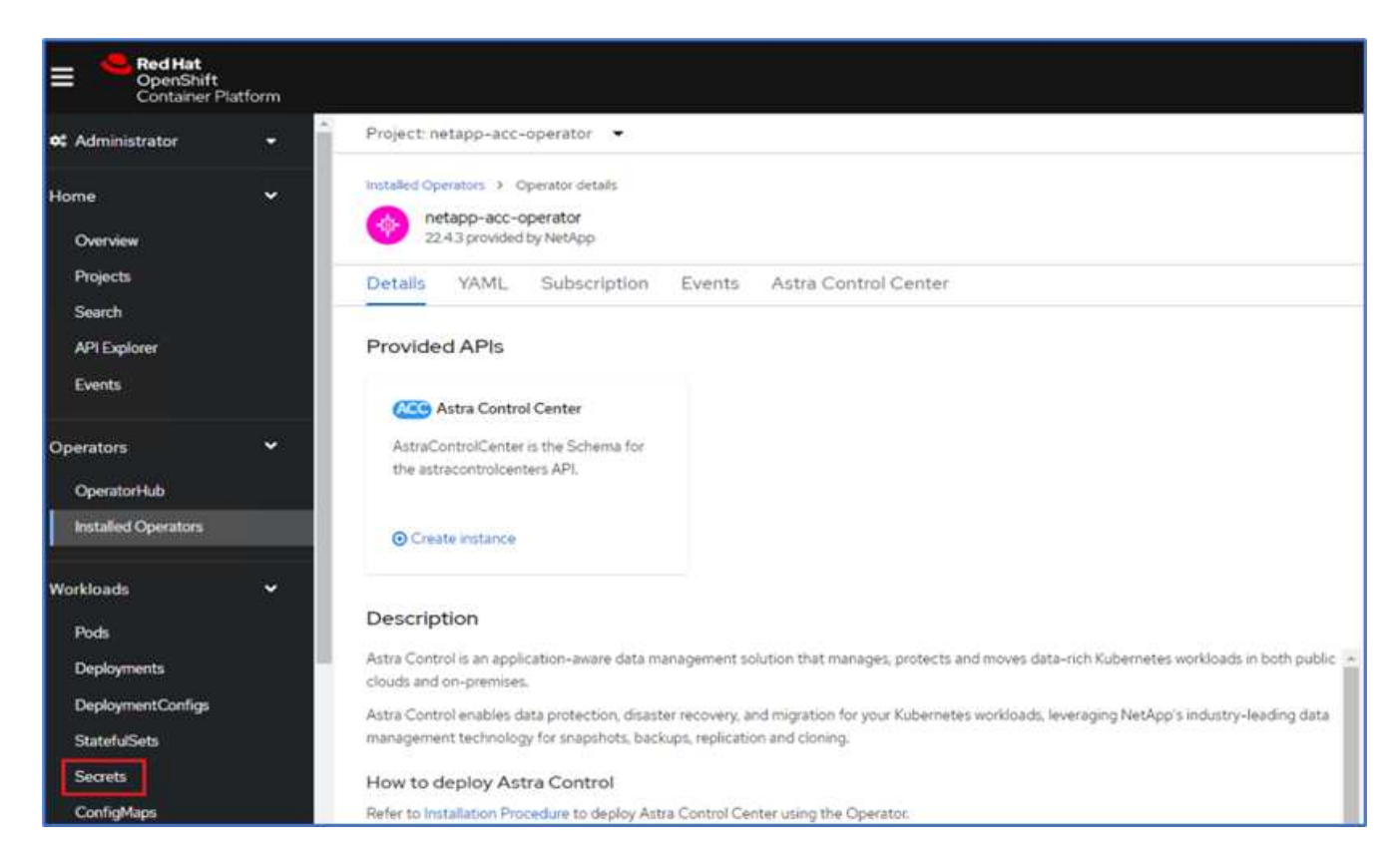

14. To pull the Astra Control Center images from your Docker private repo, create a secret in the netappacc-operator namespace. This secret name is provided in the Astra Control Center YAML manifest in a later step.

| Create image pull secret                                           |          |  |
|--------------------------------------------------------------------|----------|--|
| Image pull secrets let you authenticate against a private image re | egistry. |  |
| Secret name *                                                      |          |  |
| astra-registry-cred                                                |          |  |
| Unique name of the new secret,                                     |          |  |
| Authentication type                                                |          |  |
| Image registry credentials                                         |          |  |
| For example quay.io or docker.io<br>Username *                     |          |  |
| Password *                                                         |          |  |
|                                                                    |          |  |
| Email                                                              |          |  |
| abhinav3@netapp.com                                                |          |  |
| • Add credentials                                                  |          |  |
|                                                                    |          |  |

15. From the side menu, select Operators > Installed Operators and click Create Instance under the provided APIs section.

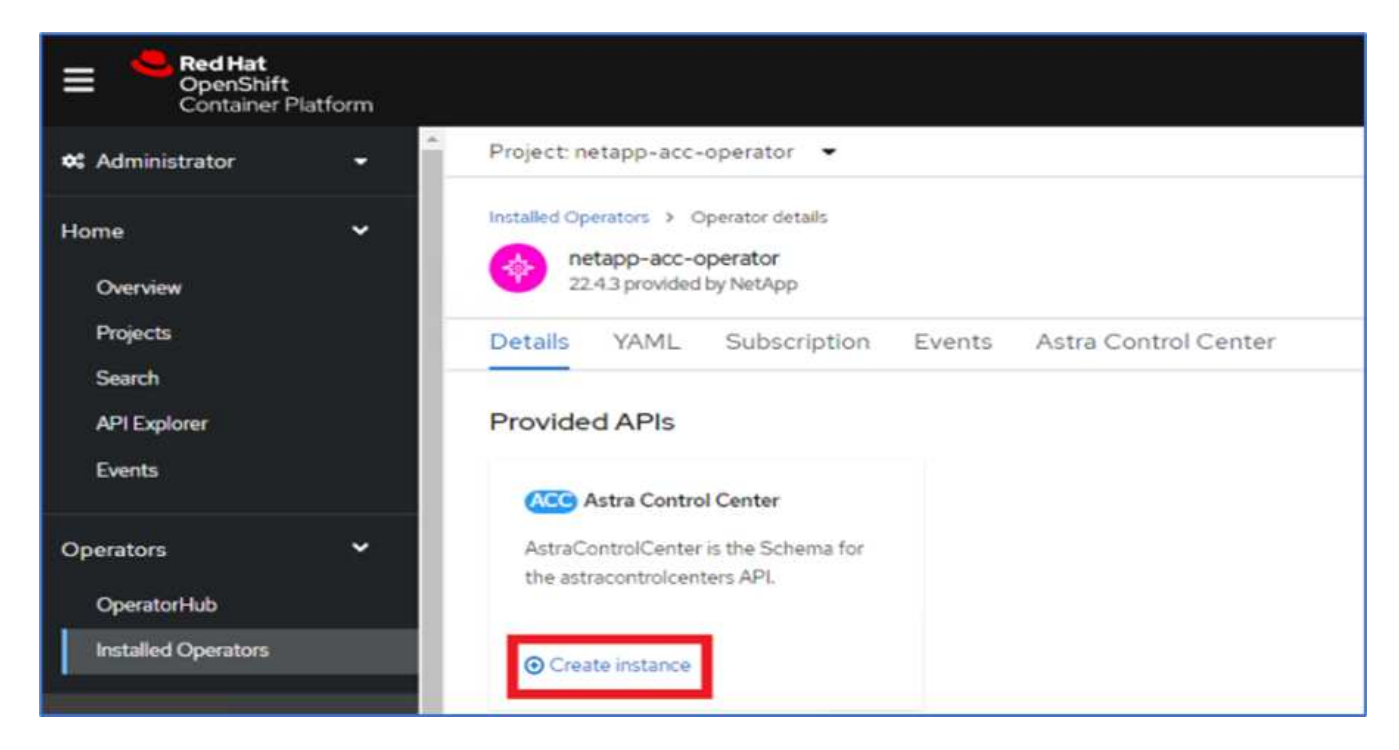

16. Complete the Create AstraControlCenter form. Provide the name, Astra address, and Astra version.

| 🕫 Administrator                    | • | Project: netapp-acc-operator 🛛 👻                                                                                                    |
|------------------------------------|---|----------------------------------------------------------------------------------------------------|
| Home                               | > | netapp-acc-operator  > Create AstraControlCenter                                                                                                    |
| Operators                          | ~ | Create AstraControlCenter<br>Create by completing the form. Default values may be provided by the Operator authors.                                                                                                    |
| OperatorHub<br>Installed Operators |   | Configure via:   Form view O YAML view                                                                                                    |
| Workloads                          | > | Note: Some fields may not be represented in this form view. Please select "YAML view" for full control.                                                                                                    |
| Networking                         | > | Name *                                                                                                    |
| Storage                            | > | acc                                                                                                    |
| Builds                             | > | app=frontend                                                                                                    |
| Observe                            | * | Auto Support • AutoSupport indicates willingness to participate in NetApp's proactive support application, NetApp Active IQ. An internet connection is required (port 442) and all                                                                                                    |
| Compute                            | > | support data is anonymized. The default election is true and indicates no support data will be sent to NetApp. An empty or blank election is the same as a default election. Air gapped installations should enter false.                                                                      |
| User Management                    | > | Astra Address * acc.ocp.flexpod.netapp.com                                                                                                    |
| Administration                     | > | AstraAddress defines how Astra will be found in the data center. This IP address and/or DNS A record must be created prior to provisioning Astra Control Center.<br>Example - "astra.example.com" The A record and its IP address must be allocated prior to provisioning Astra Control Center |
|                                    |   | Astra Version *                                                                                                    |
|                                    |   | 22.04.0                                                                                                    |
| I)                                 |   | Version of AstraControlCenter to deploy. You are provided a Helm repository with a corresponding version. Example - 1.5.2, 1.4.2-patch                                                                                                    |

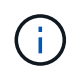

Under Astra Address, provide the FQDN address for Astra Control Center. This address is used to access the Astra Control Center Web console. The FQDN should also resolve to a reachable IP network and should be configured in the DNS.

17. Enter an account name, email address, administrator last name, and retain the default volume reclaim policy. If you are using a load balancer, set the Ingress Type to AccTraefik. Otherwise, select Generic for

Ingress.Controller. Under Image Registry, enter the container image registry path and secret.

| 📽 Administrator 🗸 👻 | Project: netapp-acc-operator 🛛 🔫                                                                                 |
|---------------------|----------------------------------------------------------------------------------------------------|
|                     | Account Name *                                                                                                   |
| Home >              | оср                                                                                                    |
|                     | Astra Control Center account name                                                                                |
| Operators •         | Email *                                                                                                    |
| OperatorHub         | abhinav3@netapp.com                                                                                              |
| Installed Operators | EmailAddress will be notified by Astra as events warrant.                                                        |
|                     | Last Name                                                                                                    |
| Workloads >         | Singh                                                                                                    |
|                     | The last name of the SRE supporting Astra.                                                                       |
| Networking >        | Volume Reclaim Policy                                                                                            |
| Storage >           | Retain                                                                                                    |
|                     | Reclaim policy to be set for persistent volumes                                                                  |
| Builds >            | Ingress Type                                                                                                    |
|                     | AccTraefik 👻                                                                                                    |
| Observe >           | IngressType The type of ingress to that ACC should be configured for                                             |
| Compute >           | Astra Kube Config Secret                                                                                         |
|                     |                                                                                                    |
| User Management     | AstraKubeConfigSecret if present and secret exists operator will attempt to add KubeConfig to Managed Clusters.  |
|                     | Image Registry                                                                                                   |
| Administration      | The container image registry that is hosting the Astra application images, ACC Operator and ACC Helm Repository. |
|                     | Name                                                                                                    |
|                     |                                                                                                    |
|                     | The name of the image registry. For example registry/astra". Do not prefix with protocol.                        |
|                     | Secret                                                                                                    |
|                     | astra-registry-cred                                                                                              |
|                     | The name of the Kubernetes secret that will authenticate with the image registry.                                |

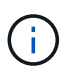

In this solution, the Metallb load balancer is used. Therefore, the ingress type is AccTraefik. This exposes the Astra Control Center traefik gateway as a Kubernetes service of type LoadBalancer.

18. Enter the admin first name, configure the resource scaling, and provide the storage class. Click Create.

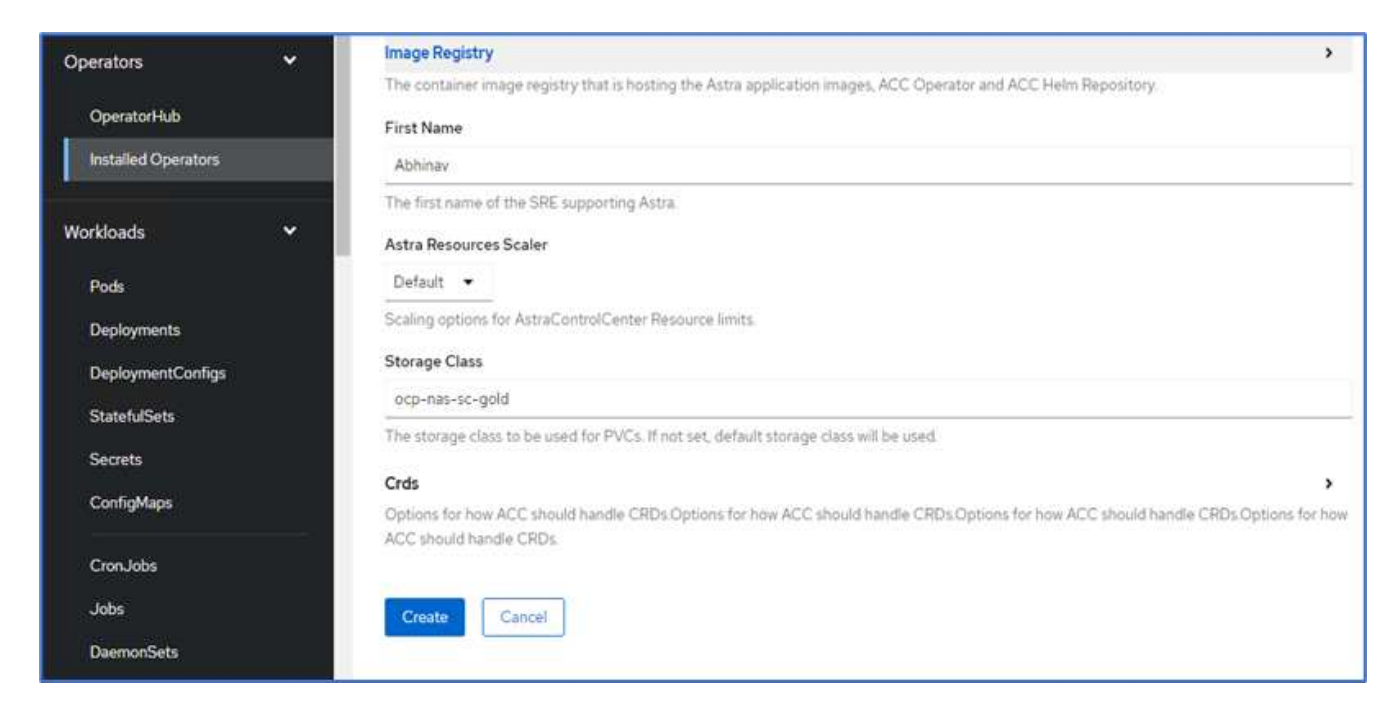

The status of the Astra Control Center instance should change from Deploying to Ready.

| E Ped Hat<br>OpenShift<br>Container Platform                                 |                                                                                                    |                             |                                                     |         | III ♠6        | • e            | ebhinav3 •   |
|------------------------------------------------------------------------------|----------------------------------------------------------------------------------------------------|-----------------------------|-----------------------------------------------------|---------|---------------|----------------|--------------|
| 64 Administrator 👻                                                           | Project netapp-acc-operator •                                                                                           |                             |                                                     |         |               |                |              |
| Home ¥<br>Overview<br>Projects                                               | Installed Operators > Operator details<br>instapp-acc-operator<br>22:43 provided by MatApp<br>Details VAML Subscription | Events Astra Control Center |                                                     |         |               |                | Actions •    |
| Search<br>API Explorer<br>Events                                             | AstraControlCenters                                                                                                    | (2)                         |                                                     |         |               | Create AstraCo | ontrolCenter |
| Operators 👻                                                                  | Name 1                                                                                                    | Kind I                      | Status 1                                            | Labels  | Last updated  |                |              |
| Operatori-kub<br>Installed Operators                                         | <b>(11)</b> •11                                                                                                    | AstraControlCenter          | Conditions: Ready,<br>PostInstallComplete, Deployed | apprace | ð minutes ago |                | T            |
| Workloads  Pode Deployments DeploymentConfige StateNdSets Secrets ConfigMaps |                                                                                                    |                             |                                                     |         |               |                |              |

19. Verify that all system components have been installed successfully and that all pods are running.

```
root@abhinav-ansible# oc get pods -n netapp-acc-operator
NAME
                                                     READY
                                                             STATUS
RESTARTS
           AGE
acc-helm-repo-77745b49b5-7zg2v
                                                     1/1
                                                             Running
                                                                        0
10m
acc-operator-controller-manager-5c656c44c6-tqnmn
                                                     2/2
                                                             Running
                                                                        0
13m
activity-589c6d59f4-x2sfs
                                                     1/1
                                                             Running
                                                                        0
```

| 6m4s                                     |                 |             |   |
|------------------------------------------|-----------------|-------------|---|
| api-token-authentication-4q51j           | 1/1             | Running     | 0 |
| 5m26s                                    |                 |             |   |
| api-token-authentication-pzptd           | 1/1             | Running     | 0 |
| 5m27s                                    |                 |             |   |
| api-token-authentication-tbtg6           | 1/1             | Running     | 0 |
| 5m27s                                    |                 |             |   |
| asup-669df8d49-qps54                     | 1/1             | Running     | 0 |
| 5m26s                                    |                 |             |   |
| authentication-5867c5f56f-dnpp2          | 1/1             | Running     | 0 |
| 3m54s                                    |                 |             |   |
| bucketservice-85495bc475-5zcc5           | 1/1             | Running     | 0 |
| 5m55s                                    |                 |             |   |
| cert-manager-67f486bbc6-txhh6            | 1/1             | Running     | 0 |
| 9m5s                                     |                 |             |   |
| cert-manager-cainjector-75959db744-415p5 | 1/1             | Running     | 0 |
| 9m6s                                     |                 |             |   |
| cert-manager-webhook-765556b869-g6wdf    | 1/1             | Running     | 0 |
| 9m6s                                     |                 |             |   |
| cloud-extension-5d595f85f-txrfl          | 1/1             | Running     | 0 |
| 5m27s                                    |                 |             |   |
| cloud-insights-service-674649567b-5s4wd  | 1/1             | Running     | 0 |
| 5m49s                                    |                 |             | _ |
| composite-compute-6b58d48c69-46vhc       | 1/1             | Running     | 0 |
| 6mlls                                    | - /-            |             |   |
| composite-volume-6d447fd959-chnrt        | 1/1             | Running     | 0 |
| 5m2/s                                    | - /-            | - ·         | 0 |
| credentials-6666818ddd-8qc5b             | $\perp / \perp$ | Running     | 0 |
| /mzus                                    | 1 / 1           | December    | 0 |
| entitlement-Id6IC5C58-wxnmn              | $\perp / \perp$ | Running     | 0 |
| omzus                                    | 1 / 1           | Dunning     | 0 |
| Emplo                                    | 1/1             | Running     | 0 |
| JIIZOS                                   | 1 / 1           | Dupping     | 0 |
| $2m^{25}c$                               | 1/1             | Kullillig   | 0 |
| Success<br>fluont-bit-de-Engel           | 1 / 1           | Pupping     | 0 |
| $3m^{3}5c$                               | 1/1             | Kuiiiiiiig  | 0 |
| fluent-bit-de-817cg                      | 1/1             | Pupping     | 0 |
| amase                                    | 1/1             | Ruiming     | 0 |
| fluent-hit-de-9ahft                      | 1/1             | Running     | 0 |
| 3m35c                                    | 1/1             | Ruming      | 0 |
| fluent-hit-ds-ni475                      | 1/1             | Running     | 0 |
| 3m35s                                    | ±/ ±            | namiriy     | 0 |
| fluent-bit-ds-x9pd8                      | 1/1             | Running     | 0 |
| 3m35s                                    | -, -            |             | Ŭ |
| graphgl-server-698d6f4bf-kftwc           | 1/1             | Running     | 0 |
| Arabudi portor chorent with              | ±/ ±            | 1.011111119 | J |

| 3m20s                                |     |         |   |
|--------------------------------------|-----|---------|---|
| identity-5d4f4c87c9-wjz6c            | 1/1 | Running | 0 |
| 6m27s                                |     |         |   |
| influxdb2-0                          | 1/1 | Running | 0 |
| 9m33s                                |     |         |   |
| krakend-657d44bf54-8cb56             | 1/1 | Running | 0 |
| 3m21s                                |     |         |   |
| license-594bbdc-rghdg                | 1/1 | Running | 0 |
| 6m28s                                |     |         |   |
| login-ui-6c65fbbbd4-jg8wz            | 1/1 | Running | 0 |
| 3m17s                                |     |         |   |
| loki-0                               | 1/1 | Running | 0 |
| 9m30s                                |     |         |   |
| metrics-facade-75575f69d7-hnlk6      | 1/1 | Running | 0 |
| 6m10s                                |     |         |   |
| monitoring-operator-65dff79cfb-z78vk | 2/2 | Running | 0 |
| 3m47s                                |     |         |   |
| nats-0                               | 1/1 | Running | 0 |
| 10m                                  |     |         |   |
| nats-1                               | 1/1 | Running | 0 |
| 9m43s                                |     |         |   |
| nats-2                               | 1/1 | Running | 0 |
| 9m23s                                |     |         |   |
| nautilus-7bb469f857-4hlc6            | 1/1 | Running | 0 |
| 6m3s                                 |     |         |   |
| nautilus-7bb469f857-vz94m            | 1/1 | Running | 0 |
| 4m42s                                |     |         |   |
| openapi-8586db4bcd-gwwvf             | 1/1 | Running | 0 |
| 5m41s                                |     |         |   |
| packages-6bdb949cfb-nrq81            | 1/1 | Running | 0 |
| 6m35s                                |     |         |   |
| polaris-consul-consul-server-0       | 1/1 | Running | 0 |
| 9m22s                                |     |         |   |
| polaris-consul-consul-server-1       | 1/1 | Running | 0 |
| 9m22s                                |     |         |   |
| polaris-consul-consul-server-2       | 1/1 | Running | 0 |
| 9m22s                                |     |         |   |
| polaris-mongodb-0                    | 2/2 | Running | 0 |
| 9m22s                                |     |         |   |
| polaris-mongodb-1                    | 2/2 | Running | 0 |
| 8m58s                                |     |         |   |
| polaris-mongodb-2                    | 2/2 | Running | 0 |
| 8m34s                                |     |         |   |
| polaris-ui-5df7687dbd-trcnf          | 1/1 | Running | 0 |
| 3m18s                                |     |         |   |
| polaris-vault-0                      | 1/1 | Running | 0 |
|                                      |     |         |   |

| 9m18s                                    |     |         |   |
|------------------------------------------|-----|---------|---|
| polaris-vault-1                          | 1/1 | Running | 0 |
| 9m18s                                    |     |         |   |
| polaris-vault-2                          | 1/1 | Running | 0 |
| 9m18s                                    |     |         |   |
| public-metrics-7b96476f64-j88bw          | 1/1 | Running | 0 |
| 5m48s                                    |     |         |   |
| storage-backend-metrics-5fd6d7cd9c-vcb4j | 1/1 | Running | 0 |
| 5m59s                                    |     |         |   |
| storage-provider-bb85ff965-m7qrq         | 1/1 | Running | 0 |
| 5m25s                                    |     |         |   |
| telegraf-ds-4zqgz                        | 1/1 | Running | 0 |
| 3m36s                                    |     |         |   |
| telegraf-ds-cp9x4                        | 1/1 | Running | 0 |
| 3m36s                                    |     |         |   |
| telegraf-ds-h4n59                        | 1/1 | Running | 0 |
| 3m36s                                    |     |         |   |
| telegraf-ds-jnp2q                        | 1/1 | Running | 0 |
| 3m36s                                    |     |         |   |
| telegraf-ds-pdz5j                        | 1/1 | Running | 0 |
| 3m36s                                    |     |         |   |
| telegraf-ds-znqtp                        | 1/1 | Running | 0 |
| 3m36s                                    |     |         |   |
| telegraf-rs-rt64j                        | 1/1 | Running | 0 |
| 3m36s                                    |     |         |   |
| telemetry-service-7dd9c74bfc-sfkzt       | 1/1 | Running | 0 |
| 6m19s                                    |     |         |   |
| tenancy-d878b7fb6-wf8x9                  | 1/1 | Running | 0 |
| 6m37s                                    |     |         |   |
| traefik-6548496576-5v2g6                 | 1/1 | Running | 0 |
| 98s                                      |     |         |   |
| traefik-6548496576-g82pq                 | 1/1 | Running | 0 |
| 3m8s                                     |     |         |   |
| traefik-6548496576-psn49                 | 1/1 | Running | 0 |
| 38s                                      |     |         |   |
| traefik-6548496576-qrkfd                 | 1/1 | Running | 0 |
| 2m53s                                    |     |         |   |
| traefik-6548496576-srs6r                 | 1/1 | Running | 0 |
| 98s                                      |     |         |   |
| trident-svc-679856c67-78kbt              | 1/1 | Running | 0 |
| 5m27s                                    |     |         |   |
| vault-controller-747d664964-xmn6c        | 1/1 | Running | 0 |
| 7m37s                                    |     |         |   |
|                                          |     |         |   |

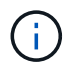

Each pod should have a status of Running. It might take several minutes before the system pods are deployed.

20. When all pods are running, run the following command to retrieve the one-time password. In the YAML version of the output, check the status.deploymentState field for the deployed value, and then copy the status.uuid value. The password is ACC- followed by the UUID value. (ACC-[UUID]).

root@abhinav-ansible# oc get acc -o yaml -n netapp-acc-operator

- 21. In a browser, navigate to the URL by using the FQDN that you had provided.
- 22. Log in using the default user name, which is the email address provided during the installation and the onetime password ACC-[UUID].

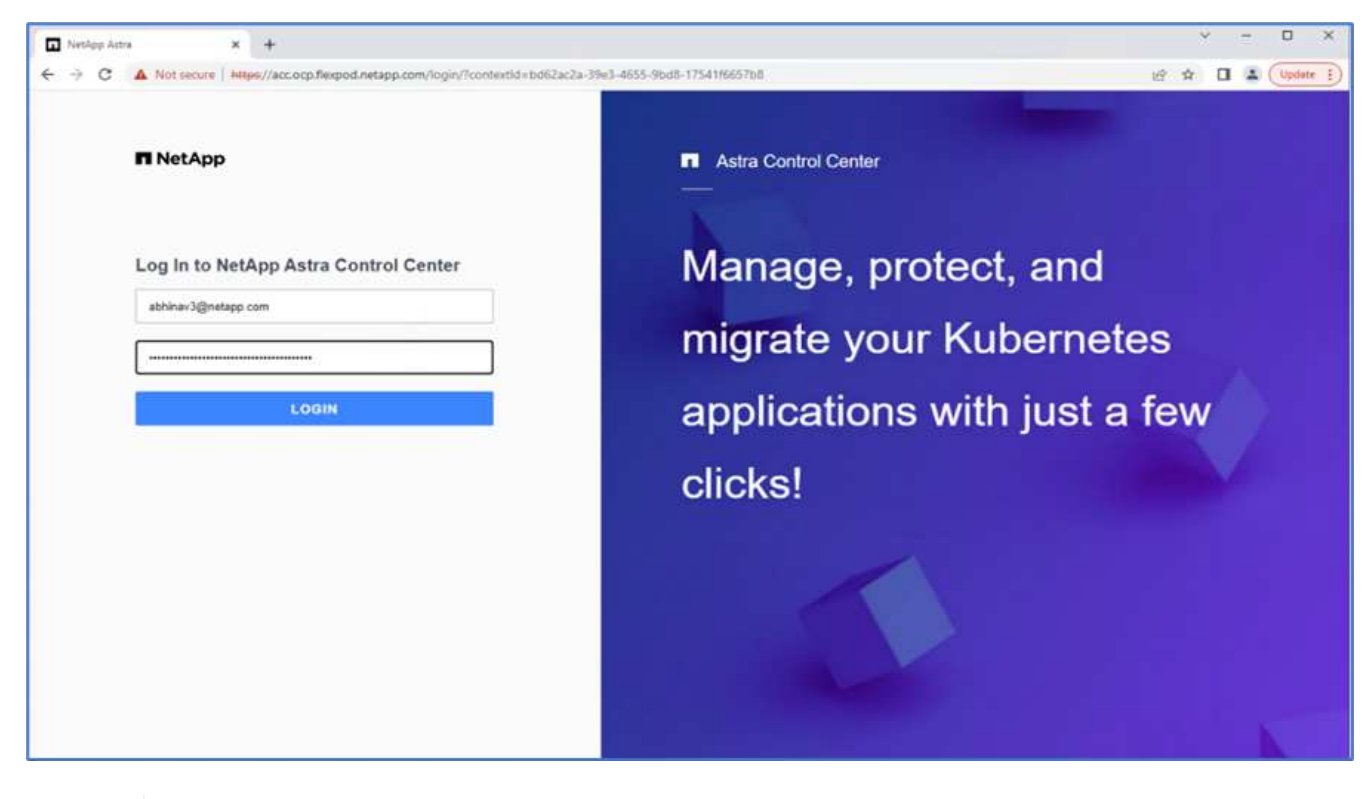

**(**)

If you enter an incorrect password three times, then the administrator account is locked for 15 minutes.

23. Change the password and proceed.

| netApp                                                                                                    | Astra Control Center         |
|----------------------------------------------------------------------------------------------------|------------------------------|
| Welcome to NetApp Astra Control Center                                                                                                    | Manage, protect, and         |
| Update your password to proceed                                                                                                    | migrate your Kubernetes      |
| New Password Confirm Password                                                                                                    | applications with just a few |
| Passwords must contain:<br>• At least 8 characters<br>• No more than 64 characters<br>• At least one uppercase letter<br>• At least one lowercase letter<br>• At least one sumber<br>• At least one special character | clicks!                      |
|                                                                                                    |                              |

For more information about the Astra Control Center installation, see the Astra Control Center Installation overview page.

### Set up Astra Control Center

After you install Astra Control Center, log into the UI, upload the license, add clusters, manage storage, and add buckets.

1. On the home page under Account, go to the License tab and select Add License to upload the Astra license.

| 🥶 ocp               | ( <b>9</b> )                                                                                                    | 2 3 |
|---------------------|----------------------------------------------------------------------------------------------------|-----|
| Dashboard           | & Account                                                                                                    |     |
| Applications        | Users Credentials Notifications License Packages Connections                                                                                                    |     |
| 🛱 Clusters          | ASTRA CONTROL CENTER LICENSE OVERVIEW                                                                                                    |     |
| MANAGE YOUR STORAGE | You have no active Astra Control Center license<br>To get started with Astra Control Center, use your account ID below to begin the license process. When you receive your license, select Add license<br>to manually upload the file. More information C.<br>Astra Control Center account ID: 98338fa8-353b-4091-9b09-57694b3f815b € |     |
| Account             | Have an evaluation license?                                                                                                    |     |
| E Activity          | Select Add license to manually upload your evaluation license file. More information                                                                                                    |     |
| स्री Support        |                                                                                                    |     |
|                     |                                                                                                    |     |
|                     | Astra Data Store licenses                                                                                                    |     |
|                     | + Manually add license                                                                                                    |     |

2. Before adding the OpenShift cluster, create an Astra Trident Volume snapshot class from the OpenShift web console. The Volume snapshot class is configured with the csi.trident.netapp.io driver.

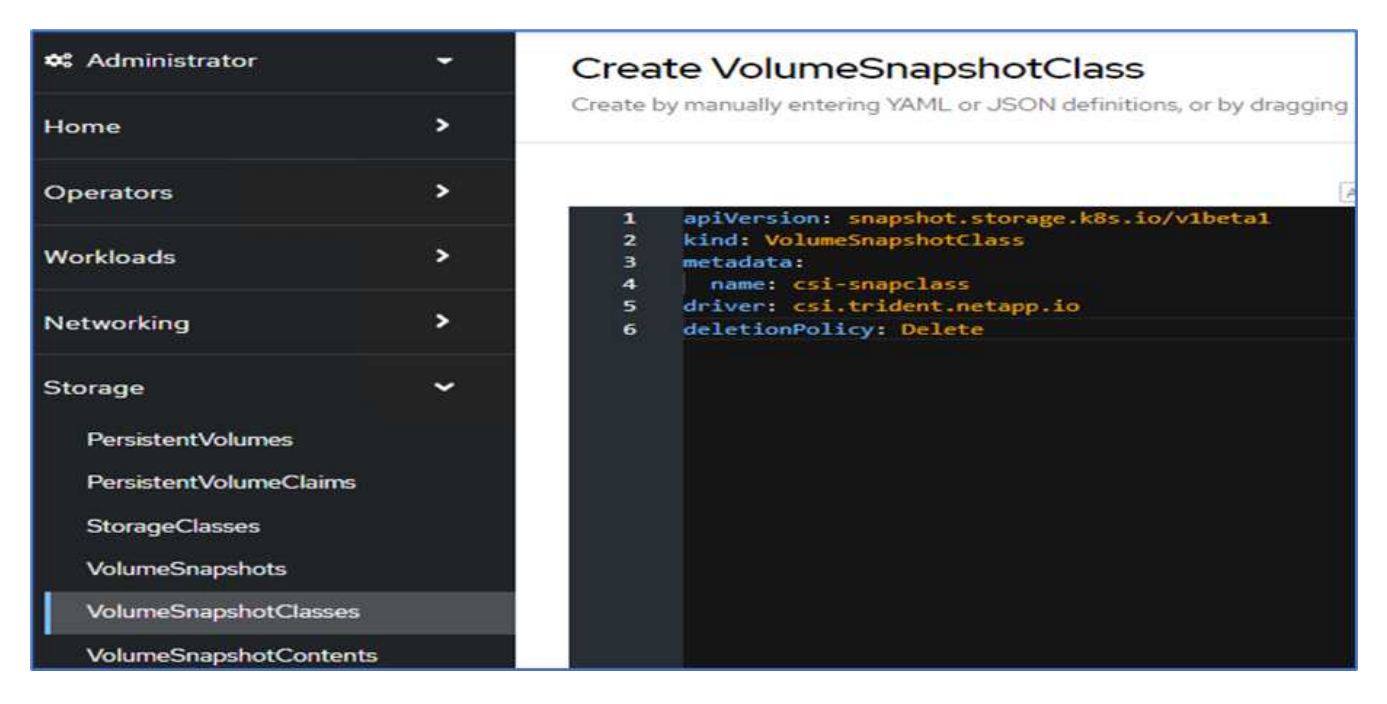

3. To add the Kubernetes cluster, go to Clusters on the home page and click Add Kubernetes Cluster. Then upload the kubeconfig file for the cluster and provide a credential name. Click Next.

| Add Kubernetes cluster                       |                                   | STEP 1/3: CREDENTIALS             |
|----------------------------------------------|-----------------------------------|-----------------------------------|
| REDENTIALS                                   |                                   |                                   |
| Provide Astra Control access to your Kube    | ernetes and OpenShift clusters by | entering a kubeconfig credential. |
| Follow instructions                          | dedicated admin-role kubeconfi    | 3.                                |
| Upload file Paste from clipboard             |                                   |                                   |
| Kubeconfig YAML file<br>kubeconfig-noingress | ×                                 | Credential name<br>onprem-ocp-bm  |
|                                              |                                   |                                   |
|                                              |                                   |                                   |
|                                              |                                   |                                   |
|                                              |                                   |                                   |
|                                              |                                   |                                   |
|                                              |                                   |                                   |
|                                              |                                   |                                   |
|                                              |                                   |                                   |
|                                              |                                   |                                   |
|                                              |                                   |                                   |
|                                              |                                   |                                   |
|                                              |                                   |                                   |

4. The existing storage classes are discovered automatically. Select the default storage class, click Next, and then click Add cluster.

| 🖄 Add clu                        | ster                                                                | STEP 2/3: STORAG                                                                                                    | t                                           |                                  | ×        |
|----------------------------------|---------------------------------------------------------------------|----------------------------------------------------------------------------------------------------|---------------------------------------------|----------------------------------|----------|
| STORAGE                          |                                                                     |                                                                                                    |                                             |                                  |          |
| Existing stora<br>Applications v | ge classes are discovered and v<br>with persistent volumes on eligi | erified as eligible for use with Astra Control. You can u<br>ble storage classes are validated for use with Astra Cor | se your existing default, or cho-<br>atrol. | ose to set a new default at this | i time.  |
| Set default                      | Storage class                                                       | Storage provisioner                                                                                                   | Rectaim policy                              | Binding mode                     | Eligible |
| •                                | ocp-nas-sc-gold                                                     | csi.trident.netapp.io                                                                                                 | Delete                                      | immediate                        | 0        |
|                                  |                                                                     |                                                                                                    |                                             |                                  |          |
|                                  |                                                                     | - Back                                                                                                    | ext ->                                      |                                  |          |

5. The cluster is added in few minutes. To add additional OpenShift Container Platform clusters, repeat steps 1–4.

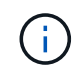

To add an additional OpenShift operational environment as a managed compute resource, make sure that the Astra Trident VolumeSnapshotClass objects are defined.

6. To manage the storage, go to Backends, click the three dots under Actions against the backend that you would like to manage. Click Manage.

| Backends     |               |                   |                   |              |                |                |              |
|--------------|---------------|-------------------|-------------------|--------------|----------------|----------------|--------------|
| + Add        |               |                   |                   | 7.5          | surch          | 🖈 Managed Q    | Discovered 🚯 |
|              |               |                   |                   |              |                | 1-3 of 3 ent   | nies 🔍 🗲     |
| Name 4       | State         | Capacity          | Throughput        | Туре         | Cluster        | Cloud          | Actions      |
| c190-cluster | Discovered    | Not available yet | Not available yet | ONTAP 9.11.1 | Not applicable | Not applicable |              |
| healthylife  | () Discovered | Not available yet | Not available yet | ONTAP 9.11.1 | Not applicable | Not applicable | Manage       |
| singlecvoaws | Discovered    | Not available yet | Not available yet | ONTAP 9.11.1 | Not applicable | Not applicable | Remove<br>E  |

7. Provide the ONTAP credentials and click Next. Review the information and click Managed. The backends should look like the following example.

| Backene      | ds                            |                       |                   |              |                |                  |                   |
|--------------|-------------------------------|-----------------------|-------------------|--------------|----------------|------------------|-------------------|
| + Add        |                               |                       |                   | 👻 Search     |                | ★ Managed Q      | Discovered        |
|              |                               |                       |                   |              |                | 1-3 of 3 entries | $\langle \rangle$ |
| Name 4       | State                         | Capacity              | Throughput        | Туре         | Cluster        | Cloud            | Actions           |
| c190-cluster | Available                     | 0.4/10.64 TiB: 3.8%   | Not available yet | ONTAP 9.11.1 | Not applicable | Not applicable   | (1)               |
| healthylife  | <ul> <li>Available</li> </ul> | 5.16/106.42 Ti8: 4.8% | Not available yet | ONTAP 9.11.1 | Not applicable | Not applicable   |                   |
| singlecvoaws | <ul> <li>Available</li> </ul> | 0.07/0.62 TiB: 11.9%  | Not available yet | ONTAP 9.11.1 | Not applicable | Not applicable   | (1)               |

8. To add a bucket to Astra Control, select Buckets and click Add.

| astra                                                                |               |             |       |      |
|----------------------------------------------------------------------|---------------|-------------|-------|------|
| Dashboard     MANAGE YOUR APPLICATIONS     Applications     Clusters | Buckets + Add |             |       |      |
| MANAGE YOUR STORAGE                                                  | Name 🛓        | Description | State | Туре |
| MANAGE YOUR ACCOUNT                                                  |               |             |       |      |

9. Select the bucket type and provide the bucket name, S3 server name, or IP address and S3 credential. Click Update.

|                                                              | EDITING STORAGE                                                                                                    |
|--------------------------------------------------------------|----------------------------------------------------------------------------------------------------|
|                                                              | BUCKETS                                                                                                    |
| Existing bucket name<br>acc-aws-bucket                       | Edit your existing object store<br>bucket. If the selected bucket is not<br>currently defined as the default<br>bucket for the cloud, you can replac<br>the currently defined default bucket |
| S1 server name or IP address<br>\$3.us-east-1.amazonawis.com | Read more in <u>Storage buckets</u> 🖾 .                                                                                                    |
|                                                              |                                                                                                    |
|                                                              |                                                                                                    |
| Secret key 🕫                                                 |                                                                                                    |
|                                                              |                                                                                                    |
|                                                              |                                                                                                    |
|                                                              | Existing bucket name<br>acc-aws-bucket                                                                                                    |

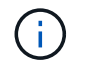

In this solution, AWS S3 and ONTAP S3 buckets are both used. You can also use StorageGRID.

The Bucket state should be Healthy.

| Buckets                 |                   |         |                 |                  |                  |
|-------------------------|-------------------|---------|-----------------|------------------|------------------|
| + Add                   |                   |         |                 | 🐨 Search         |                  |
|                         |                   |         |                 | 1-2 of 2 entries | 4.5              |
| Name +                  | Description       | State   | Туре            |                  | Actions          |
| acc-aws-bucket          |                   | Healthy | Generic S3      |                  |                  |
| astra-bucket 👘 🛆 Defaun | On Prem S3 Bucket | Healthy | NetApp ONTAP 53 |                  | $(\overline{1})$ |

As a part of Kubernetes cluster registration with Astra Control Center for application-aware data management, Astra Control automatically creates role bindings and a NetApp monitoring namespace to collect metrics and logs from the application pods and worker nodes. Make one of the supported ONTAP-based storage classes the default.

After you add a cluster to Astra Control management, you can install apps on the cluster (outside of Astra Control) and then go to the Apps page in Astra Control to manage the apps and their resources. For more information about managing apps with Astra, see the App management requirements.

Next: Solution validation overview.

### **Copyright information**

Copyright © 2025 NetApp, Inc. All Rights Reserved. Printed in the U.S. No part of this document covered by copyright may be reproduced in any form or by any means—graphic, electronic, or mechanical, including photocopying, recording, taping, or storage in an electronic retrieval system—without prior written permission of the copyright owner.

Software derived from copyrighted NetApp material is subject to the following license and disclaimer:

THIS SOFTWARE IS PROVIDED BY NETAPP "AS IS" AND WITHOUT ANY EXPRESS OR IMPLIED WARRANTIES, INCLUDING, BUT NOT LIMITED TO, THE IMPLIED WARRANTIES OF MERCHANTABILITY AND FITNESS FOR A PARTICULAR PURPOSE, WHICH ARE HEREBY DISCLAIMED. IN NO EVENT SHALL NETAPP BE LIABLE FOR ANY DIRECT, INDIRECT, INCIDENTAL, SPECIAL, EXEMPLARY, OR CONSEQUENTIAL DAMAGES (INCLUDING, BUT NOT LIMITED TO, PROCUREMENT OF SUBSTITUTE GOODS OR SERVICES; LOSS OF USE, DATA, OR PROFITS; OR BUSINESS INTERRUPTION) HOWEVER CAUSED AND ON ANY THEORY OF LIABILITY, WHETHER IN CONTRACT, STRICT LIABILITY, OR TORT (INCLUDING NEGLIGENCE OR OTHERWISE) ARISING IN ANY WAY OUT OF THE USE OF THIS SOFTWARE, EVEN IF ADVISED OF THE POSSIBILITY OF SUCH DAMAGE.

NetApp reserves the right to change any products described herein at any time, and without notice. NetApp assumes no responsibility or liability arising from the use of products described herein, except as expressly agreed to in writing by NetApp. The use or purchase of this product does not convey a license under any patent rights, trademark rights, or any other intellectual property rights of NetApp.

The product described in this manual may be protected by one or more U.S. patents, foreign patents, or pending applications.

LIMITED RIGHTS LEGEND: Use, duplication, or disclosure by the government is subject to restrictions as set forth in subparagraph (b)(3) of the Rights in Technical Data -Noncommercial Items at DFARS 252.227-7013 (FEB 2014) and FAR 52.227-19 (DEC 2007).

Data contained herein pertains to a commercial product and/or commercial service (as defined in FAR 2.101) and is proprietary to NetApp, Inc. All NetApp technical data and computer software provided under this Agreement is commercial in nature and developed solely at private expense. The U.S. Government has a non-exclusive, non-transferrable, nonsublicensable, worldwide, limited irrevocable license to use the Data only in connection with and in support of the U.S. Government contract under which the Data was delivered. Except as provided herein, the Data may not be used, disclosed, reproduced, modified, performed, or displayed without the prior written approval of NetApp, Inc. United States Government license rights for the Department of Defense are limited to those rights identified in DFARS clause 252.227-7015(b) (FEB 2014).

#### **Trademark information**

NETAPP, the NETAPP logo, and the marks listed at http://www.netapp.com/TM are trademarks of NetApp, Inc. Other company and product names may be trademarks of their respective owners.